### 新潟県立大学保護者会総会及び就職・留学説明会参加者用

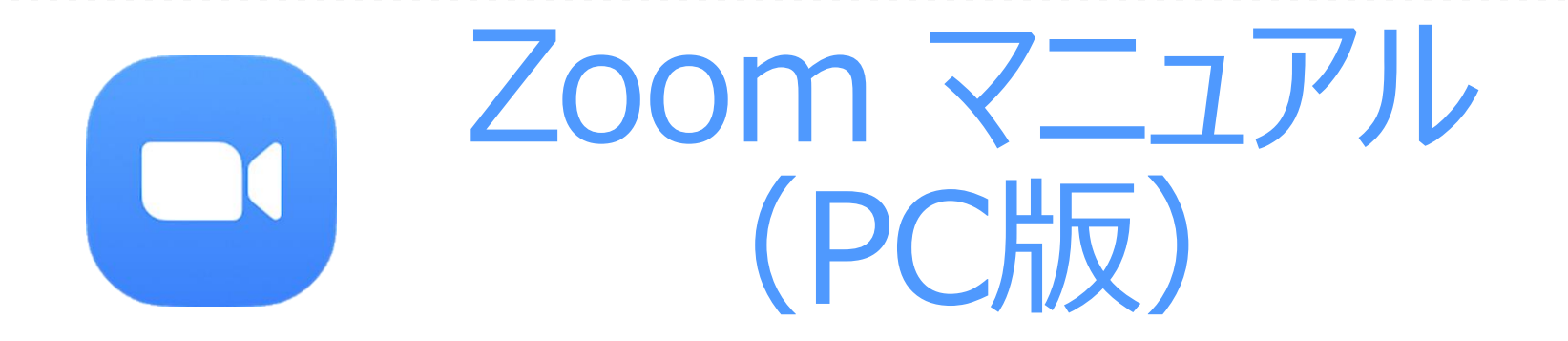

※使用している機器やOS、Zoomのバージョンなどによっては、画面やメッセージ、アイコンの配置などが異なることがあります。

新潟県立大学 情報基盤センター

(保護者会修正版)

## I. Zoom をインストールする

- 0. 説明会に利用するPCで、インターネットに接続できているか確認します。
- 1.次のURLアクセスします。下記画面が出力されるので「参加」をクリックすると、 インストーラのダウンロードが始まります

### https://zoom.us/test

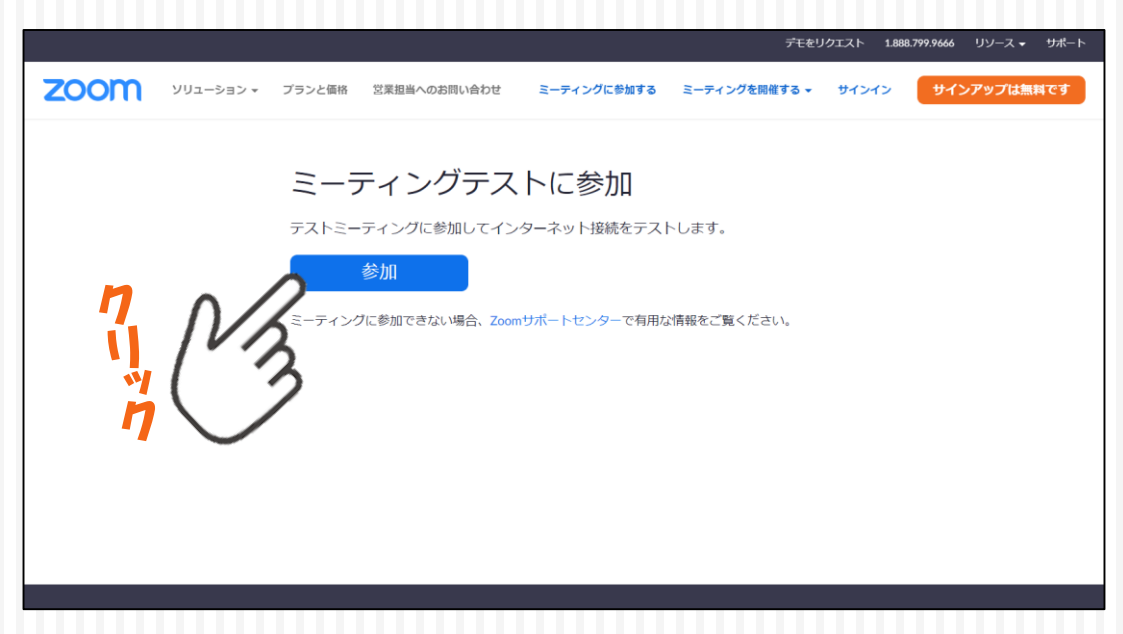

### 2. ダウンロードが終わったら、インストーラをクリックし、Zoomをインストールします。

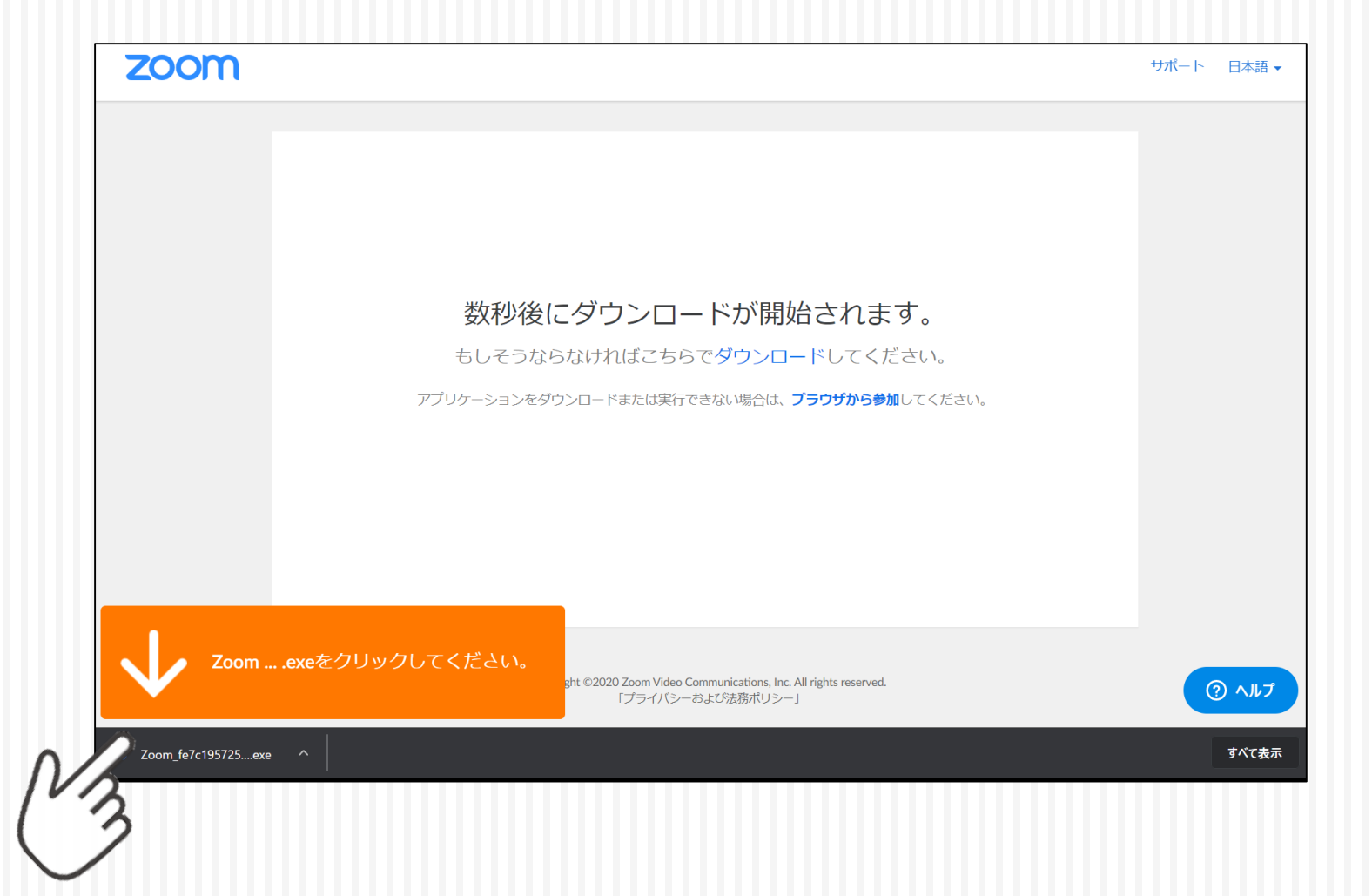

### 3. インストールの途中で、許可を求める警告メッセージがでたら「はい」をクリックします。

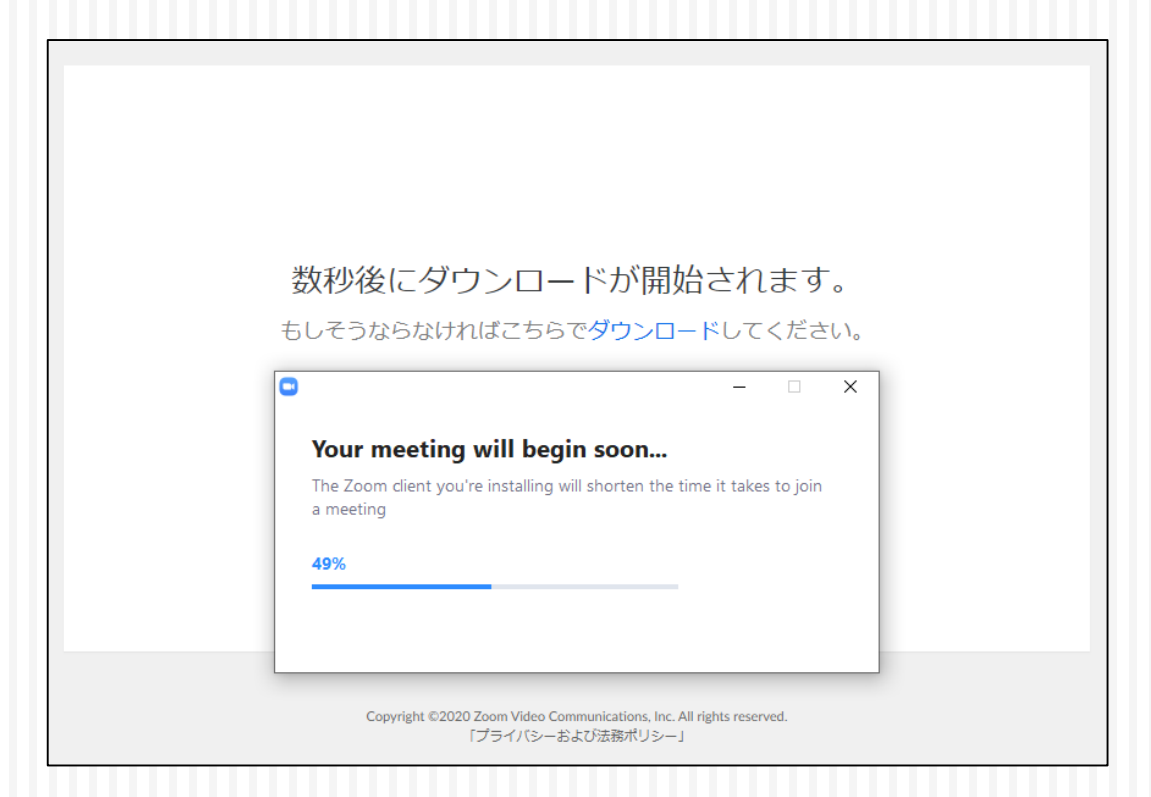

#### ※インストールが途中で止まったら警告メッセージが隠れている場合がありますので、 タスクバーを確認してください。

4. インストールが終わると次の画面が出力されます。 PCのユーザー名が表示されているので、変更する場合は変更し、「ミーティング に参加」をクリックしてください。

※名前はいつでも変更できます。

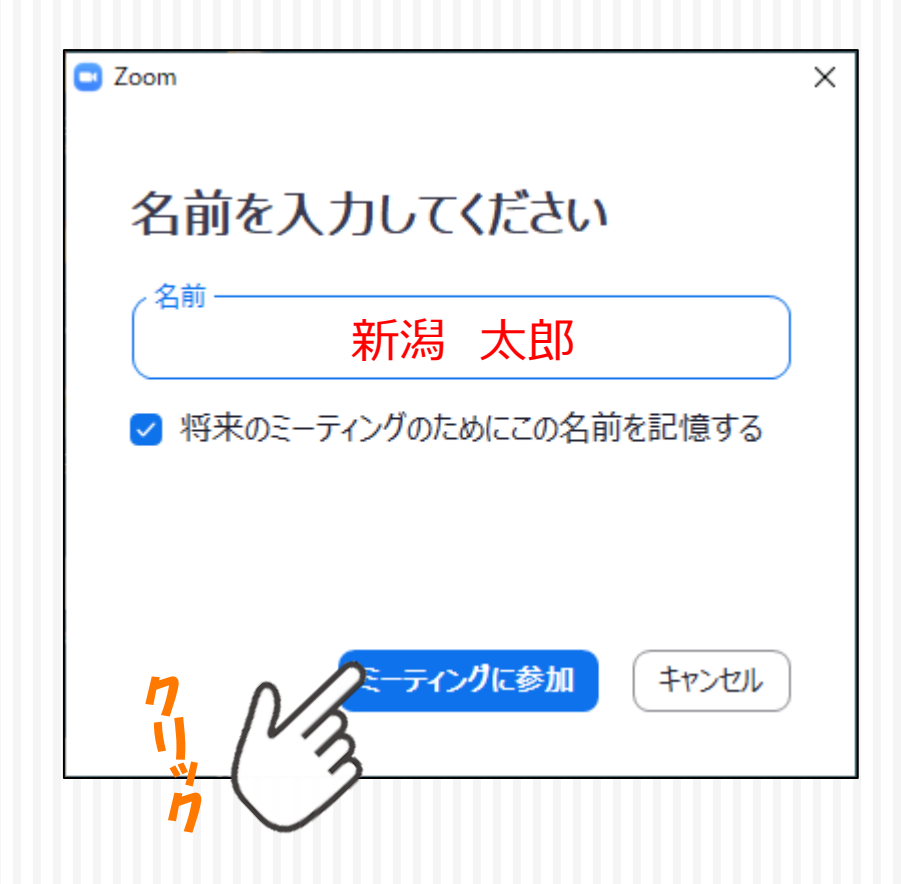

4

## Ⅱ. カメラと音声をテストする

5. インストールが終わるとZoomが起動し、カメラが付いていれば、自身の姿が映し出されます。「ビデオ付きで参加」をクリックします。

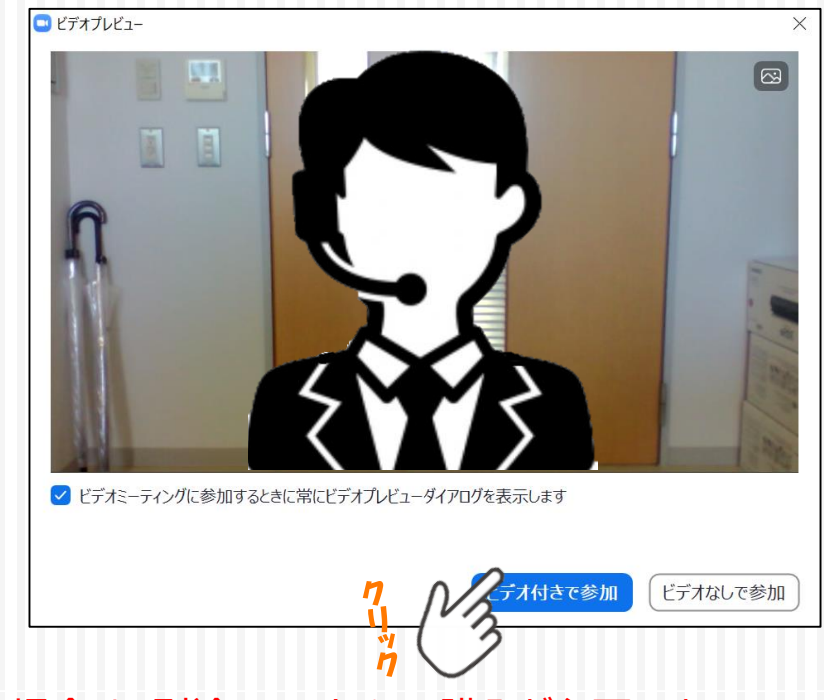

※ PCにカメラ機能がない場合は、別途WEBカメラの購入が必要です。

6. 次にスピーカーのテストが始まります。音が流れているので、聞こえなければ ①でスピーカーを変更し、聞こえたら②「はい」をクリックします。

| スピーカーをテスト中      | 0          |
|-----------------|------------|
| 着信音が聞こえますか。     |            |
| 2 はい いいえ        |            |
| スピーカー1: システムと同じ | ~ <b>1</b> |
| 出力レベル:          |            |

※PCでミュートにしていると音は聞こえませんが「出力レベル」が動いていたら正常に動作しています。 また、PCやディスプレイにスピーカー機能がない場合は、別途、イヤホン等の購入が必要です。

6

7.次にマイクのテストが始まります。音を出して①「入力レベル」が動ない場合、 ②でマイクを変更し、動いたら「はい」をクリックします。

| マイクをテスト中                    | 8 |  |  |
|-----------------------------|---|--|--|
| 話してから話をやめます、返答が聞こえますか。      |   |  |  |
| <ol> <li>(はい いいえ</li> </ol> |   |  |  |
| マイク1: システムと同じ ~ 2           |   |  |  |
| 1 入力レベル:                    |   |  |  |

※ うまくいかない場合は、マイク・イヤフォン共用端子にマイクなしのイヤフォンが挿入されて いる可能性があります。抜いて試してください。

### 8. スピーカーとマイクはこれで終了です。「コンピューターでオーディオに参加」をクリックし、 Zoomを開始します。

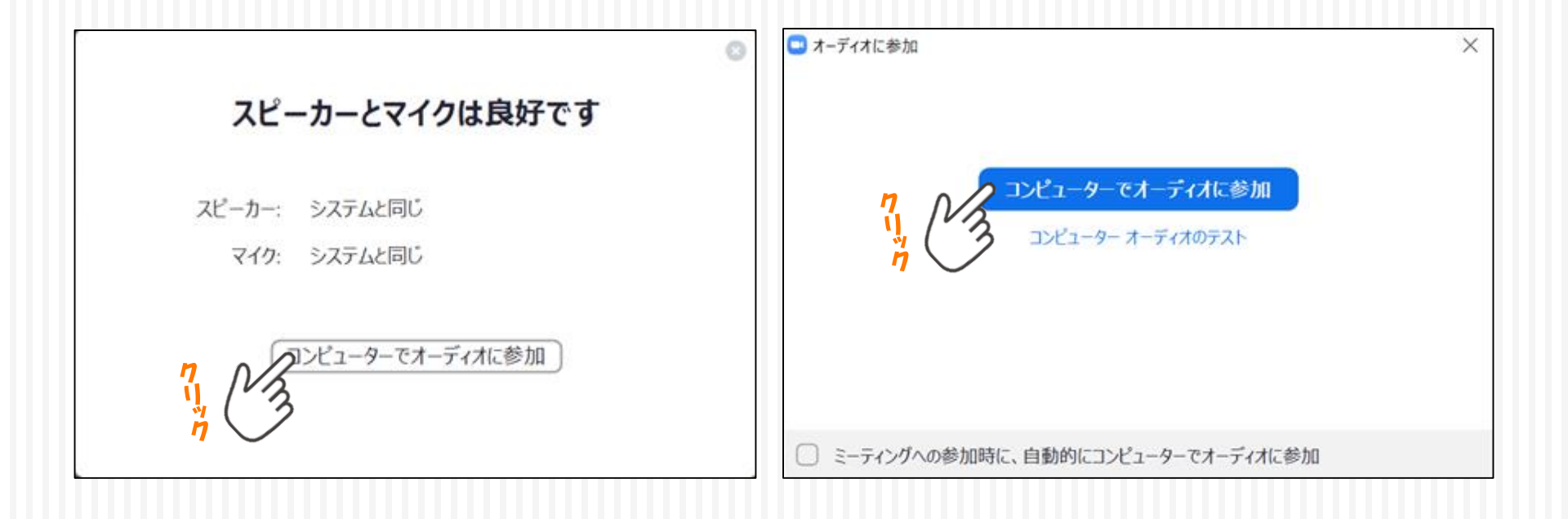

8

## II. 主なZoomの操作

### 9. 画面内をクリックすると、①の操作するためのツールバーが出ます。

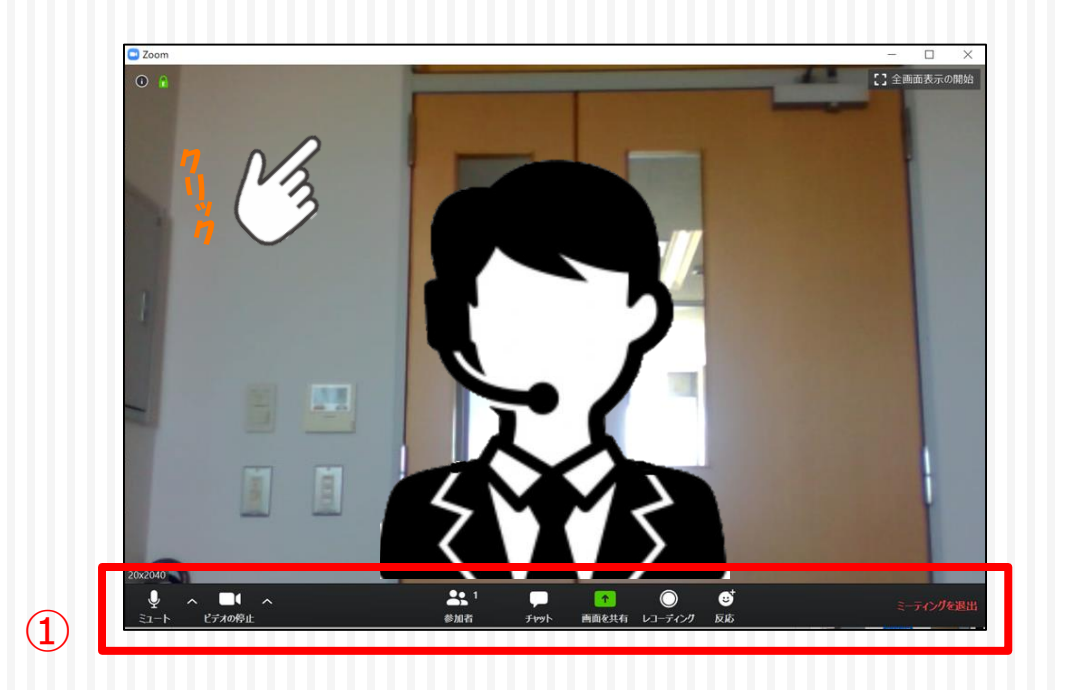

9

 10. 通信量を抑えるために「映像をOFF」にする場合や、音が入らないよう「マイクを OFF」にする場合、左端にあるアイコンを操作してください。
 (1) (2)
 (3)

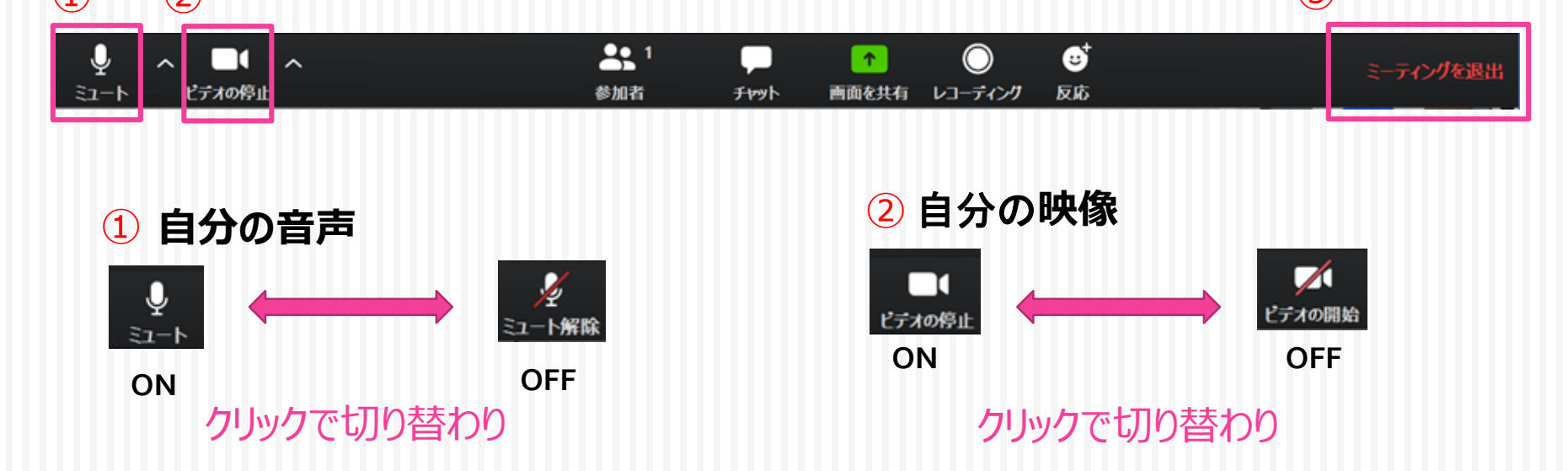

※質問など発言されたい場合は、マイクとビデオをONにしてからご発言ください。

11. ミーティングを終了する場合は、右端にある③「ミーティングを退出」をクリックします。

## 操作のポイント

以下のように通信状態が良くない場合には「ビデオの停止」にしてください。

- ・自分の画像が時々止まる
- ・相手から画像や音声が途切れると指摘される
- 「インターネット接続が不安定です」などのメッセージが表示される、あるいは
   通信先から指摘される

説明会を閲覧するだけの場合は、雑音を送らないよう、マイクを「ミュート」 (OFF)にしてください。

通信量に制限がある接続手段(スマートフォンやモバイルWifiなど)を使っている場合は、通信量を節約するため「ビデオの停止」をお勧めします。

# IV. ミーティング(説明会)に参加する

### 12. メールが受信できるようにしておいてください。

ホスト(保護者会)から、メールでミーティング(説明会)の情報をお伝えします。 説明会当日になったら、URLをクリックします。

|               | 差出人                                        |
|---------------|--------------------------------------------|
|               | 件名 zoom招待                                  |
|               | 宛先                                         |
|               | Zoomミーティングに参加する                            |
|               | https://us04web.zoom.us/j/75201994880?pwd= |
| <i>V</i> ,    |                                            |
| $\frac{1}{7}$ |                                            |
|               |                                            |
|               |                                            |
|               |                                            |

※ メールで届いた、URL、ミーティングID、パスワードは、SNSなどで公開しないでください。

## 13. ミーティング(説明会)のホスト(保護者会)が、待機室設定を有効にしている場合、参加許可が必要です。許可がでるまで①の画面のまま待ちます。

## 許可がでたら②の画面に変わります。「コンピュータでオーディオに参加」をクリックします。

| C Zoon X                                                                                  | 🖸 オーディオに参加 🛛 🗙                                                     |
|-------------------------------------------------------------------------------------------|--------------------------------------------------------------------|
| ミーティングのホストは間もなくミーティングへの参加を許可します、もうしばらくお待ちください。<br>Arai TsunenobuのZoomミーティング<br>2020/04/16 | 7<br>・<br>・<br>・<br>・<br>・<br>・<br>・<br>・<br>・<br>・<br>・<br>・<br>・ |
| (I)(I)-7-00-7(1)(T)                                                                       | <ul> <li>ミーティングへの参加時に、自動的にコンピューターでオーディオに参加</li> <li>2</li> </ul>   |

## V.ミーティングに参加できない場合

14. メールのURLをクリックしても参加できない場合は、デスクトップ画面に作成されたZoomのショートカット - をクリックし、Zoomを起動します。

Zoomが起動したら、「参加」をクリックします。

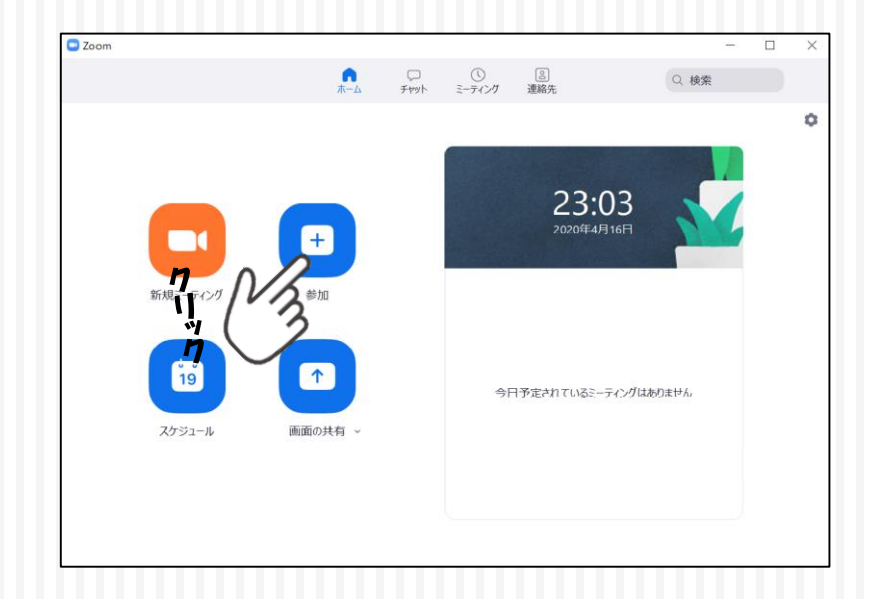

15. ① メールで送られてきた「ミーティングID」を入力し、「参加」をクリックします。

②「ミーティングパスワードが求めれらたら、同様にパスワードを入力し、「ミー ティングに参加」をクリックすると、P.13の画面が映し出されます。

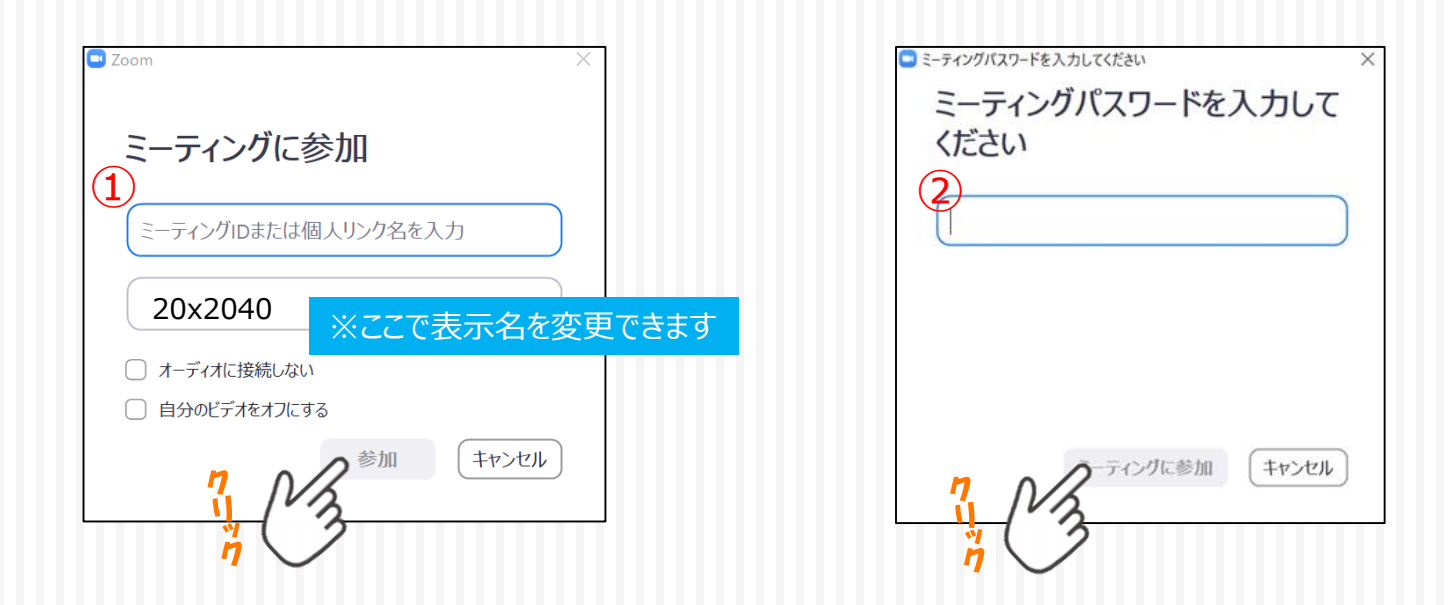

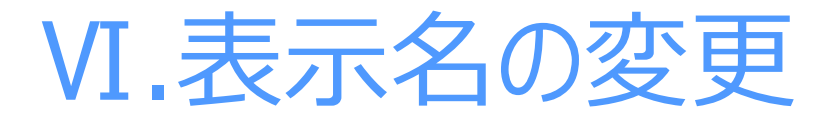

16. ①ミーティングに参加後、表示名を変更したい場合は、ツールバー(画面下の部分)で「参加者」をクリックし、参加者の一覧表を表示させ、自分の名前を探します。

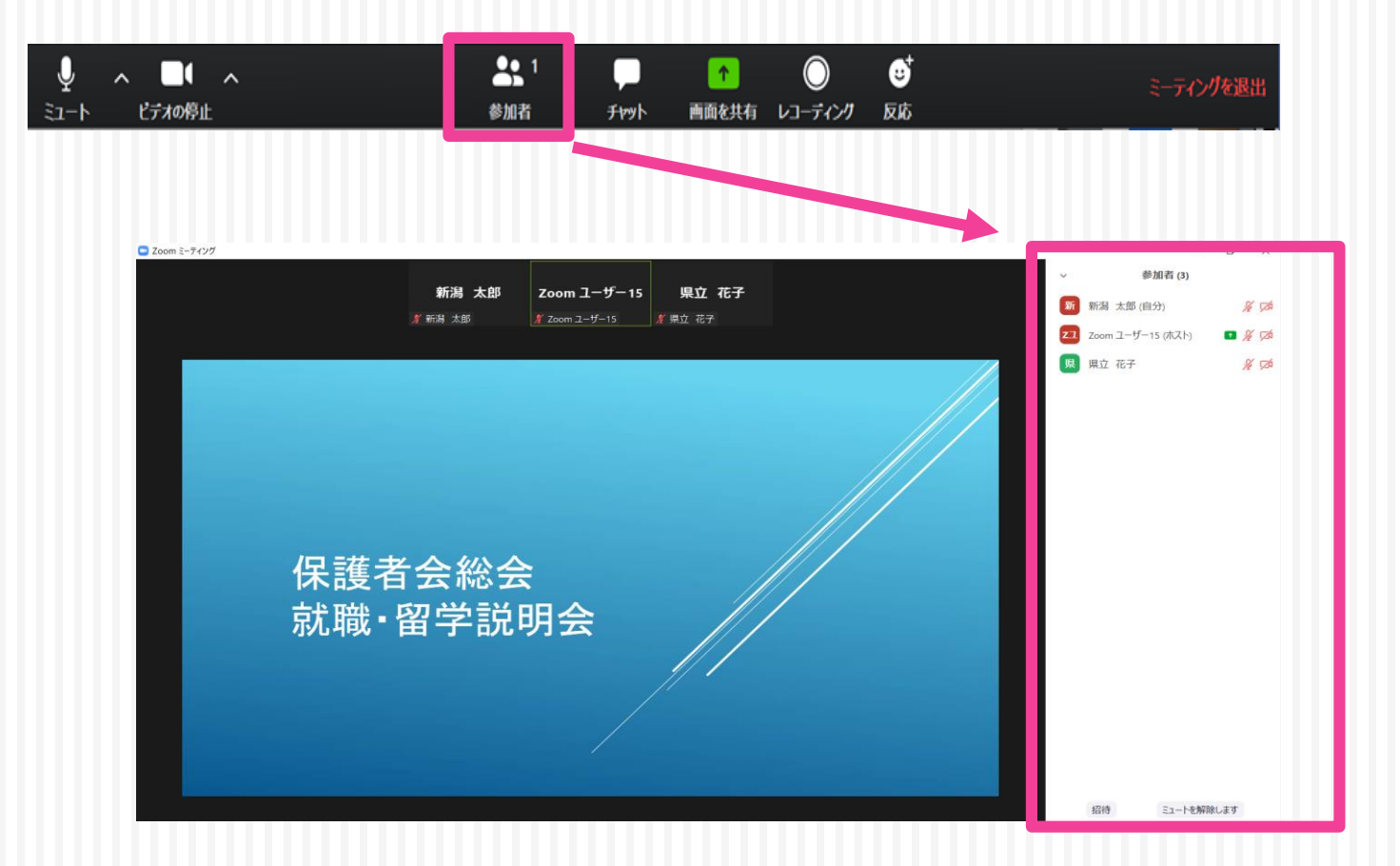

### ②自分の名前をマウスでポイントすると「詳細>」と表示されるので、クリックします。

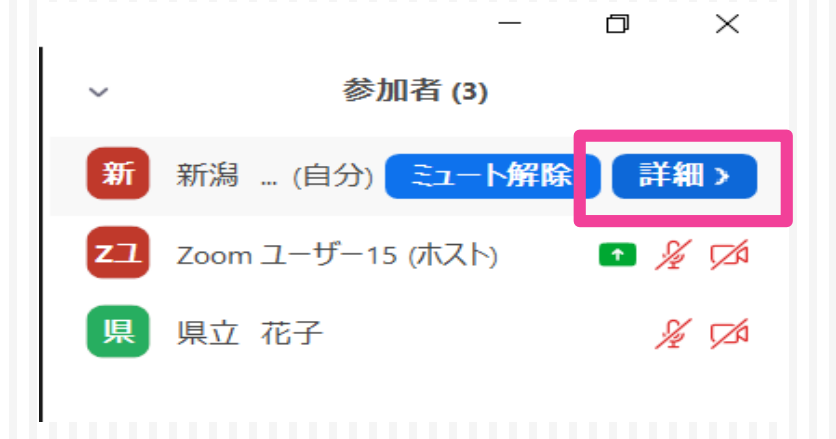

### ③「名前の変更」をクリックします。

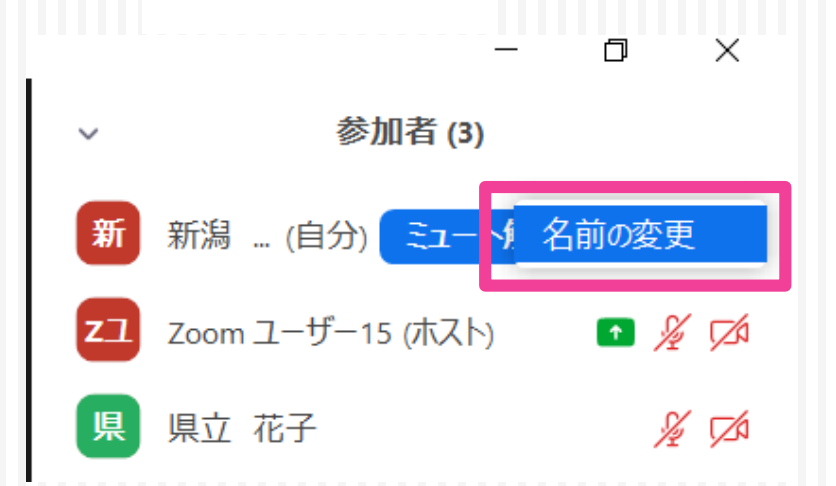

### ④「新規スクリーンネームを入力してください:」の下に氏名を入力します。

| 💷 名前の変更                  | × |  |
|--------------------------|---|--|
| 新規スクリーンネームを入力してください:     |   |  |
| 新潟 太郎                    |   |  |
| ○ 将来のミーティングのためにこの名前を記憶する |   |  |
| ок <i><b> </b></i>       |   |  |
|                          |   |  |

⑤ミーティングに参加した際に、以下のように自分のウインドウが見える状態であれば、その 上にマウスを持って行ったり、クリックしたりして「・・・」を表示させ、そこをクリックして「名前 の変更」を選ぶこともできます。

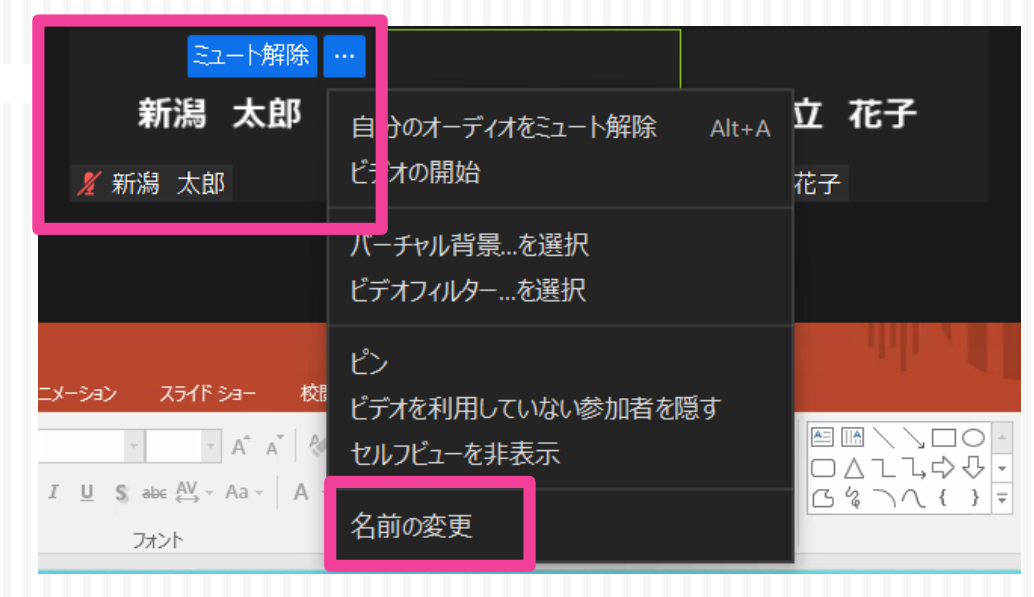

## ₩.ミーティング中の質問方法

17. ①ツールバー上の「リアクション」ボタンをクリックし、「手を挙げる」を選択する。 (自分のウインドウ上に挙手のマークが表示されます。)

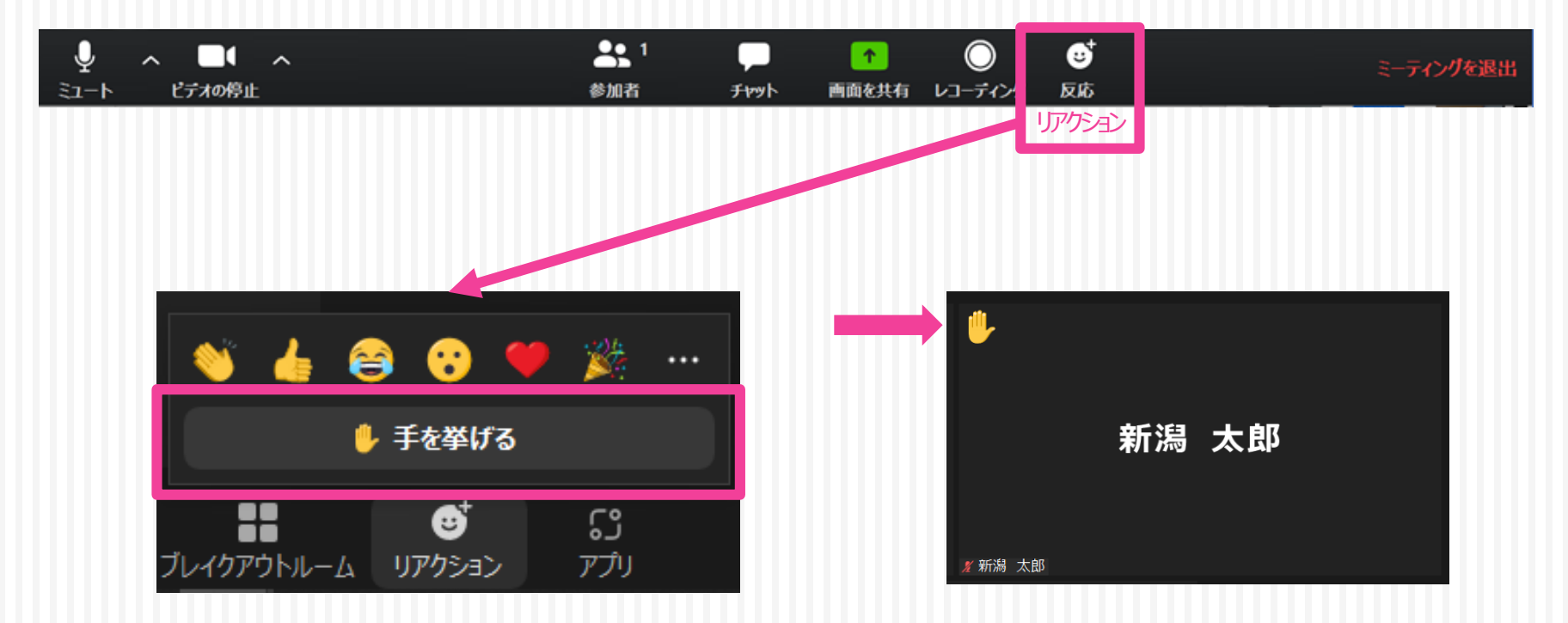

②指名されたら、マイクとビデオをONにして(スライドP.10参照)発言してください。

※質問者が多数の場合、時間の関係上、すべての方の質問にお答えできない可能性がございます。申し訳ございませんが、予めご了承願います。

③発言終了後、マイクとビデオをOFFにする。(スライドP.10参照)

④再度「リアクション」ボタンをクリックし、「手を降ろす」を選択する。 (自分のウインドウ上から挙手のマークが消えます。)

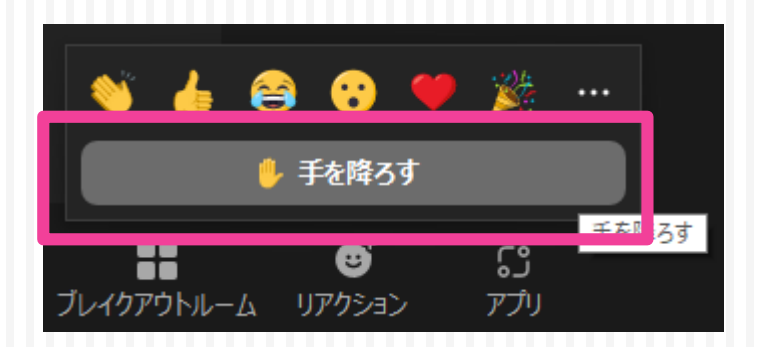